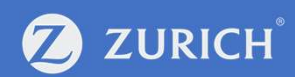

# Zurich Klinc Dispositivos electrónicos

Manual de operativa

2 Agosto 2022

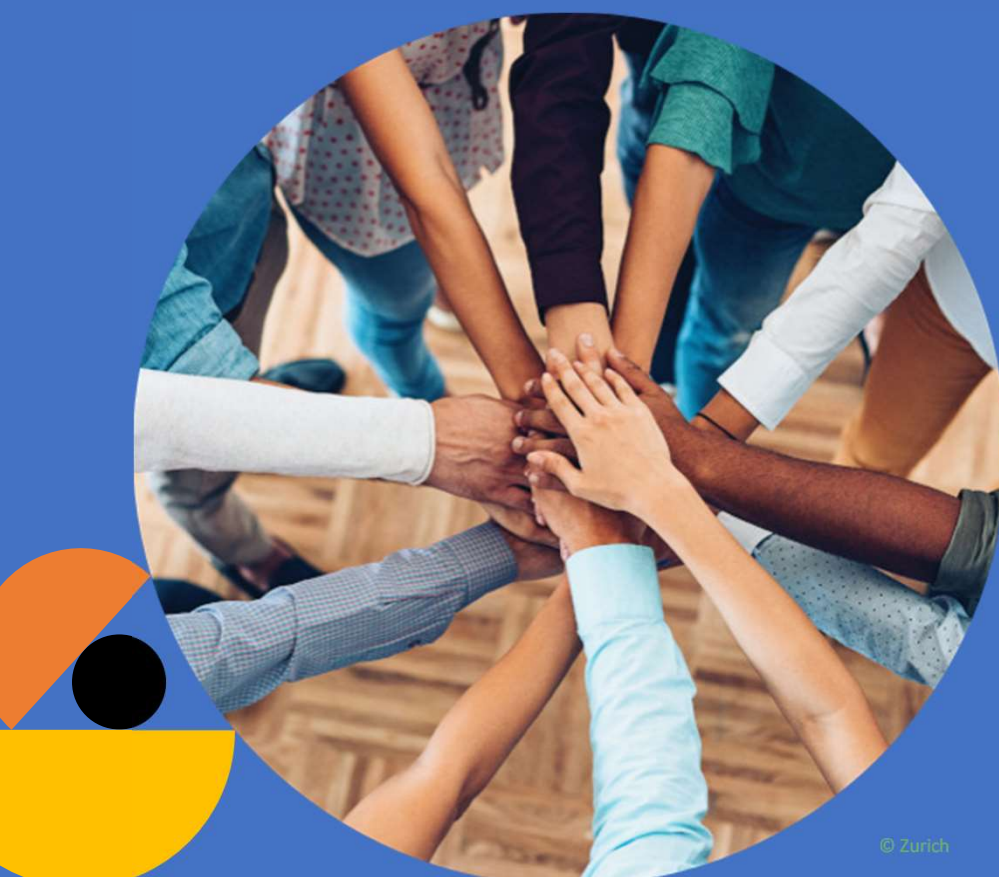

# Índice

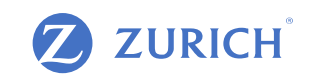

- 1. Productos protegidos con Zurich Klinc. Pantalla inicial
- 2. Operaciones a nivel de póliza
- 3. Detalles de cobertura
- 4. Documentación
- 5. Facturas y fotos
- 6. Métodos de pago
- 7. Mis recibos
- 8. Siniestros
- 9. Cambiar de producto
- 10. Otras opciones
- 11. Añadir productos

#### 1. Productos protegidos con Zurich Klinc. Pantalla inicial

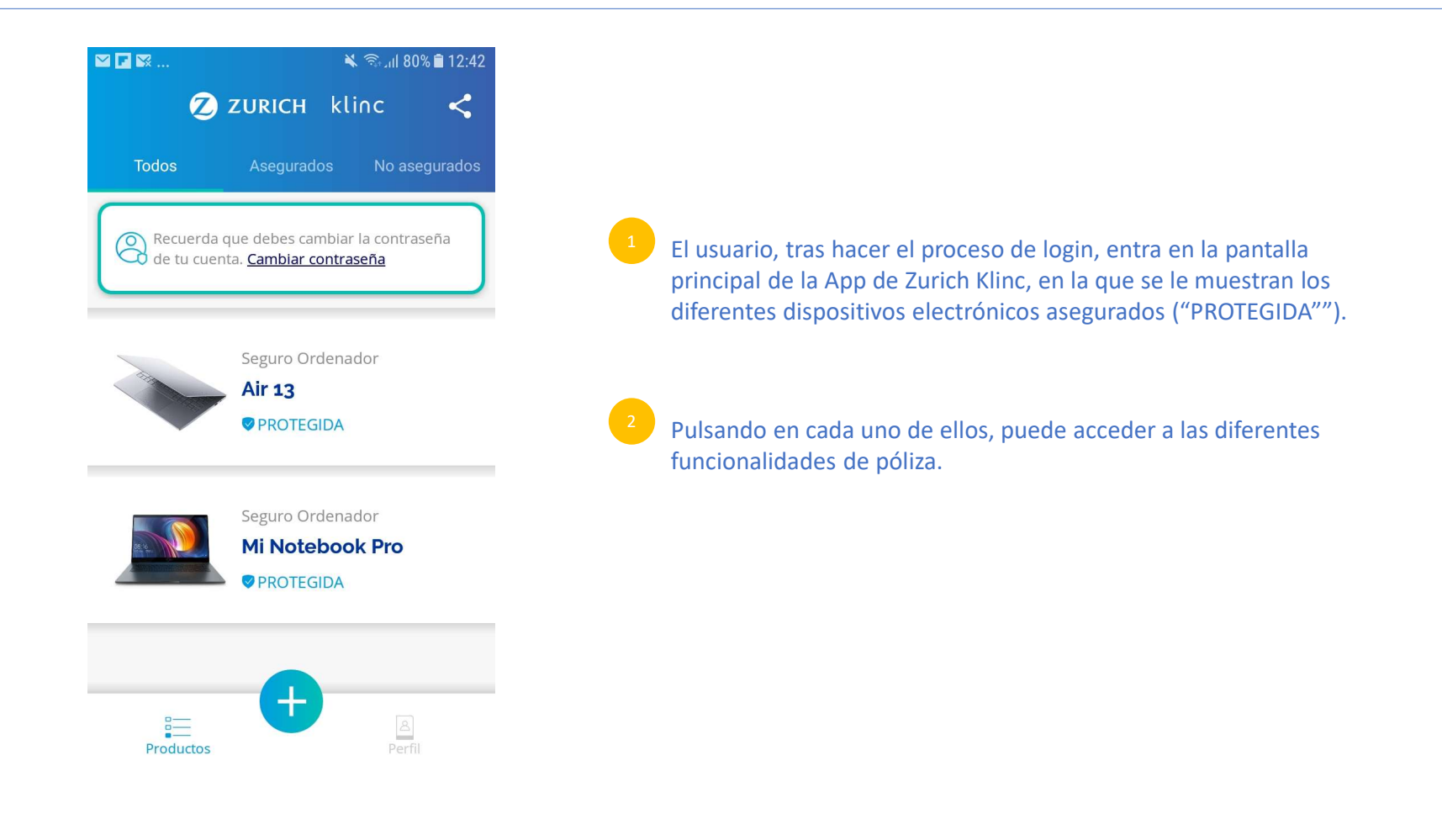

# 2. Operaciones a nivel de póliza

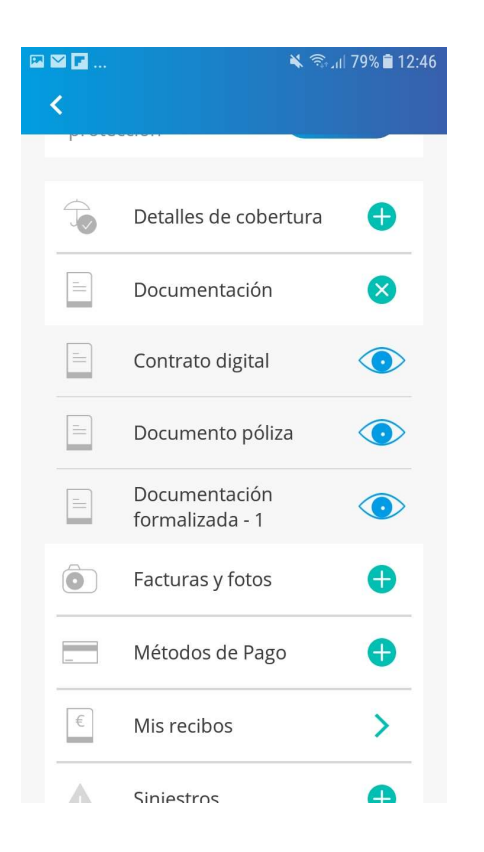

Después de pulsar sobre uno de los objetos, la aplicación muestra la pantalla a partir de la cual se pueden acceder a las diferentes funcionalidades a nivel de póliza.

- Las funcionalidades son:
- Detalles de cobertura
- Documentación
- Facturas y fotos
- Métodos de pago
- Mis recibos
- Siniestros
- Cambiar de objeto
- Otras opciones
- Añadir producto

## 3. Detalles de cobertura

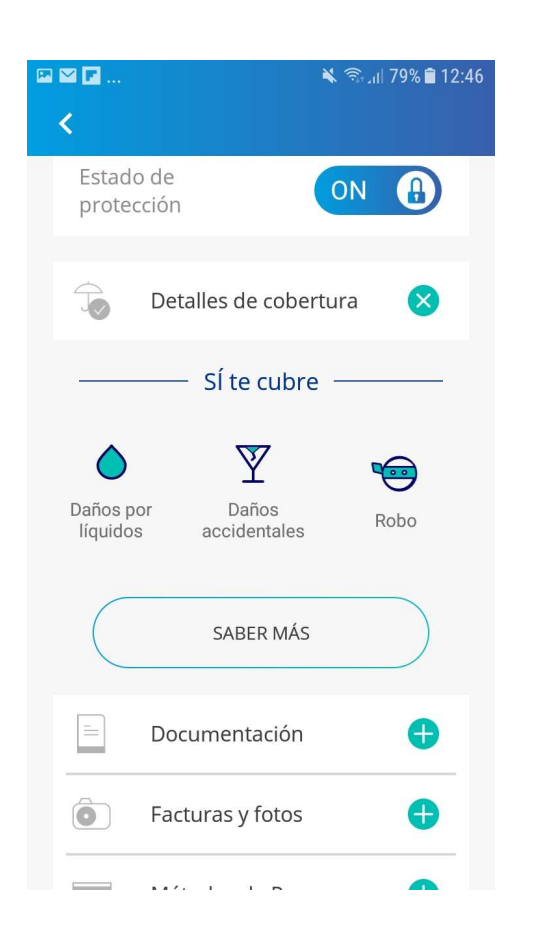

Accediendo a "Detalles de cobertura", la App muestra al usuario la relación de las coberturas que protegen al dispositivo asegurado.

Si el usuario quiere tener un mayor detalle acerca de las coberturas que protegen su dispositivo, pulsar el botón "Saber más".

#### 4. Documentación

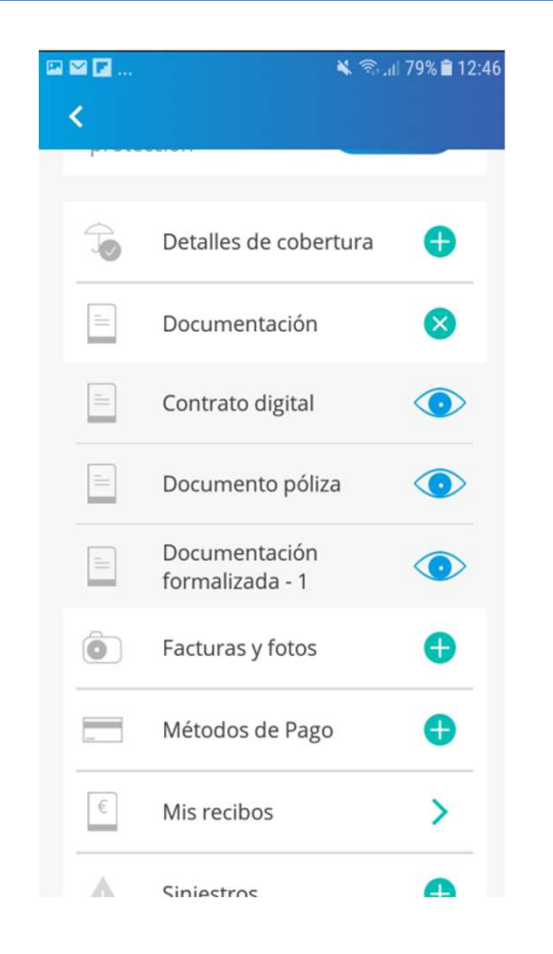

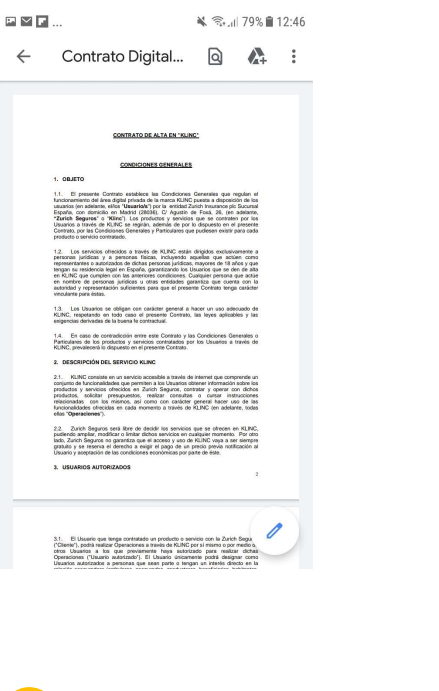

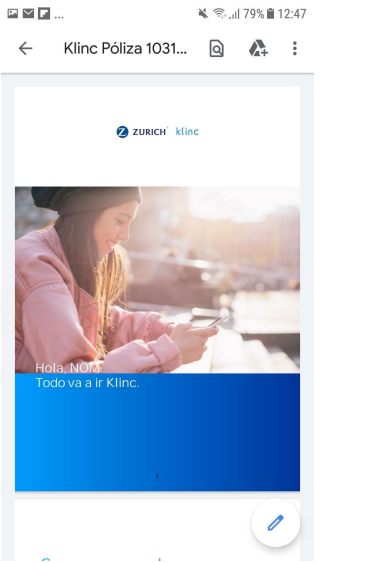

| de tu póliza                                                                                                    |             |  |
|----------------------------------------------------------------------------------------------------|-------------|--|
| N° de Nillaz<br>10336/0001773<br>Sujelemania<br>Facha y forade velocité<br>11/12/2001 ale 0000 h<br>Nucletaire<br>Darson<br>Austi Renovable<br>Prevente<br>Superiori<br>Magnética<br>Magnética<br>Magnétic |             |  |
| To usitus Temator NOW COSDOS Direction carrier provise To4 Protection BARCELONA NF: 00000042L Codigo Positul (8921) Provincia Barcelona                                                                                                    |             |  |
|                                                                                                    |             |  |
|                                                                                                    |             |  |
|                                                                                                    | 3           |  |
| Los datos de tu póliza                                                                                                    | 3           |  |
| Los datos de tu póliza<br>¿Qué cubre tu se                                                                                                    | a<br>eguro? |  |
| Los datos de lu póliza<br>¿Qué cubre tu so<br>Robo                                                                                                    | a<br>eguro? |  |

Si el usuario pulsa la opción "Documentación", puede acceder a los diferentes documentos disponibles. Normalmente, tendrá acceso a dos documentos: el contrato de póliza y el contrato digital. Este ultimo habilita al usuario para poder hacer todas las operaciones de póliza a través de la App.

# 5. Facturas y fotos

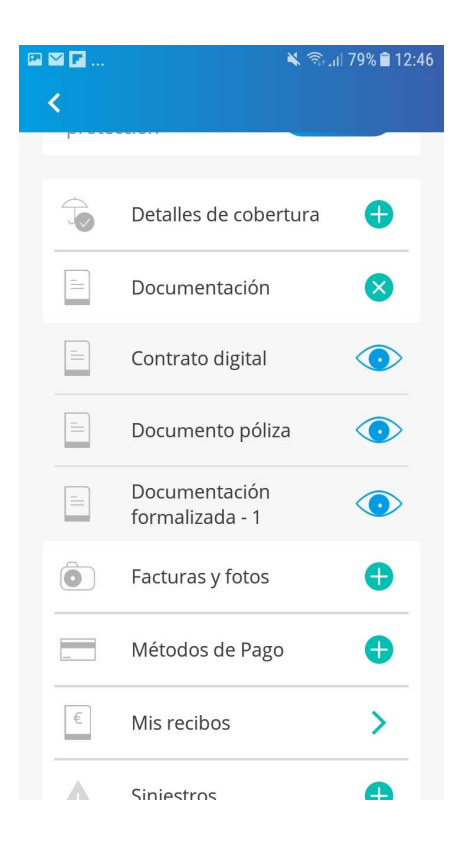

En la opción "Facturas y fotos", puede ver, y administrar, si fuera preciso, las imágenes (p.e: factura de compra, imagen IMEI del smartphone, imagen del dispositivo ) que ha cargado en Zurich Klinc durante el proceso de contratación.

# 6. Métodos de pago

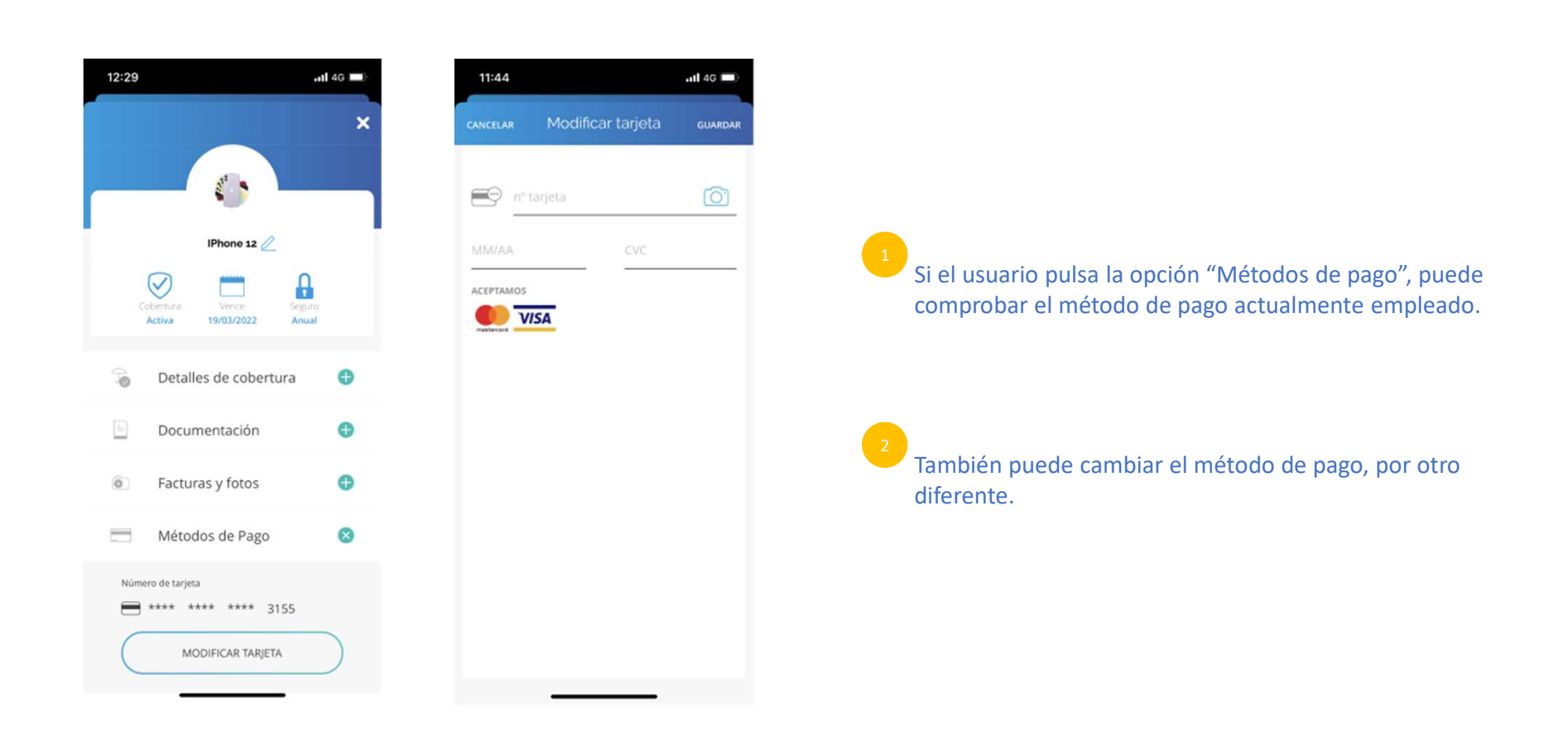

# 7. Mis recibos

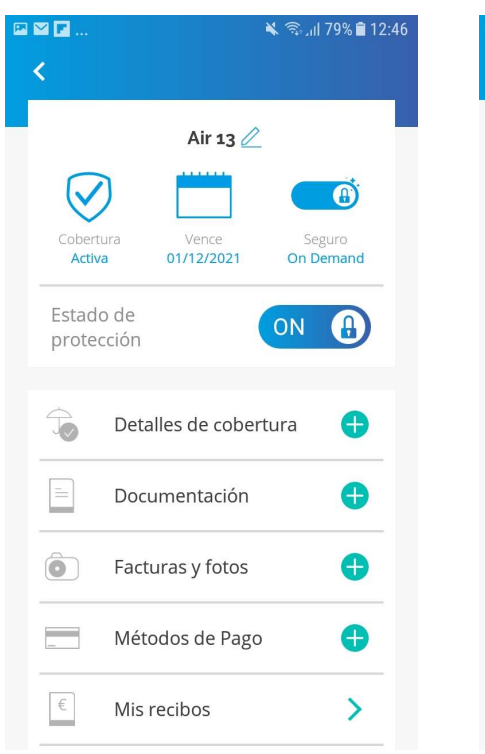

| 🖾 🗹 🖬     |     | *          | ຈີ 📶 77% 🛢 12:56 |
|-----------|-----|------------|------------------|
| <         | Mi  | s recibos  |                  |
| iPhone 3  | ×r  |            | •                |
| nº de rec | ibo | Fecha      | Importe          |
| 0000022   | 643 | 01/02/2019 | 4,01 €           |
| 0000021   | 533 | 22/01/2019 | 1,43€            |

En la opción "Mis recibos", puede verificar los recibos que ha pagado.

## 8. Siniestros (1/3)

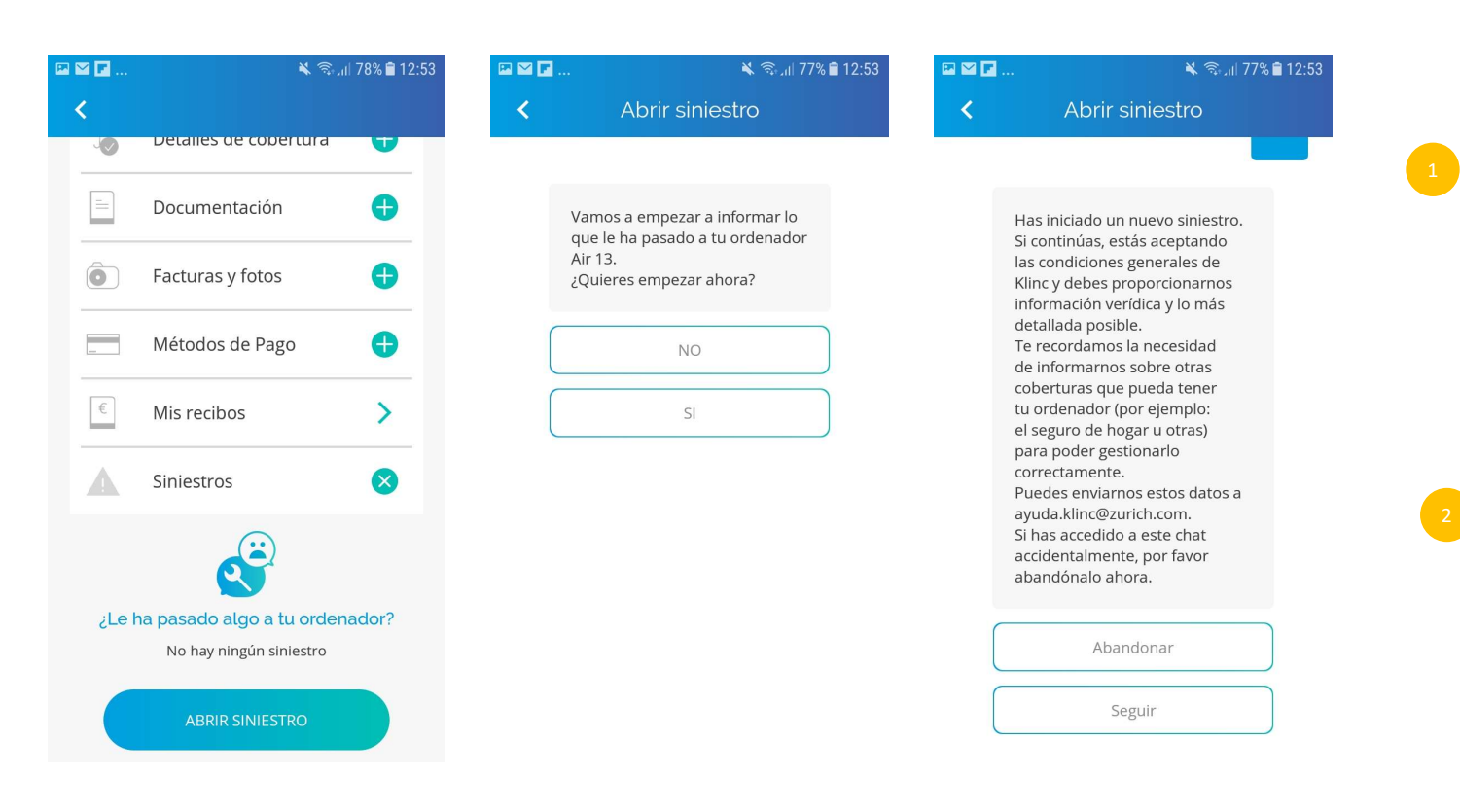

Por medio de la opción "Siniestros", el usuario puede aperturar cualquier situación, protegida por las coberturas contratadas, que derive en la prestación, ya sea con una reparación del dispositivo, o un reemplazo del mismo.

El proceso de notificación del siniestro se realiza por medio de una serie de preguntas en modo chatbot, formuladas al usuario.

# 8. Siniestros (2/3)

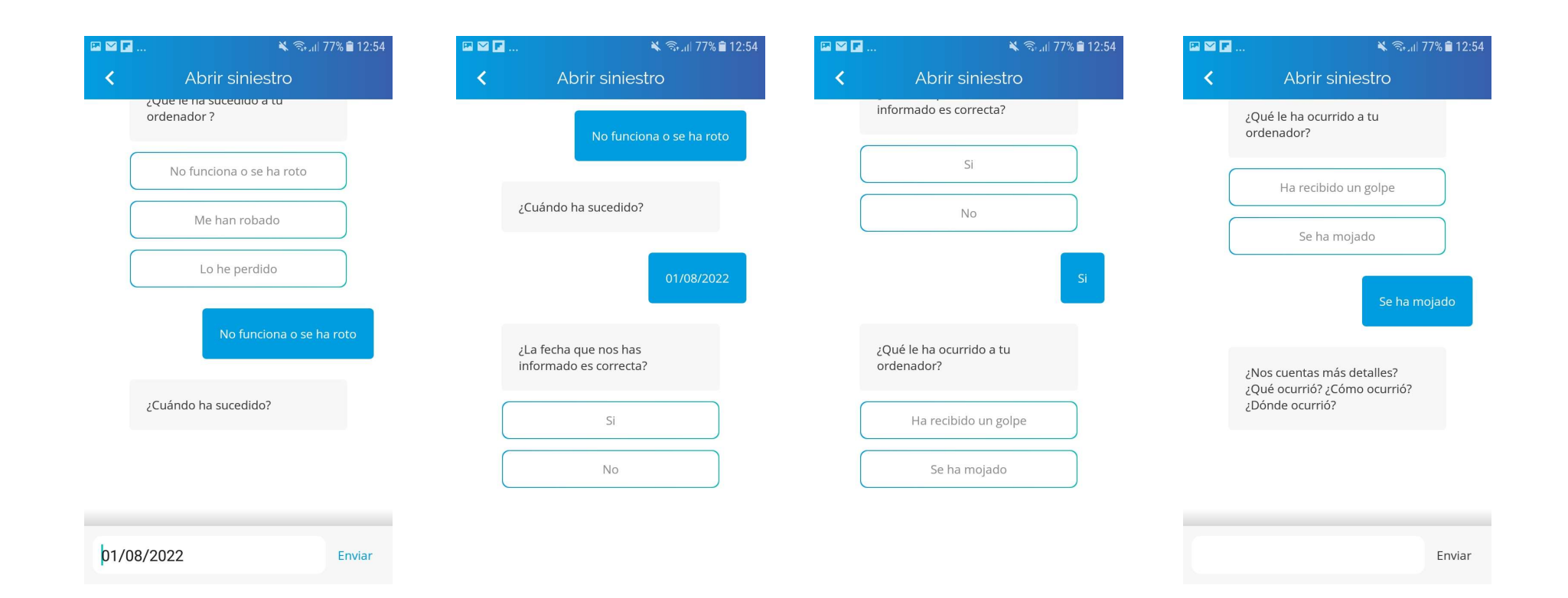

### 8. Siniestros (3/3)

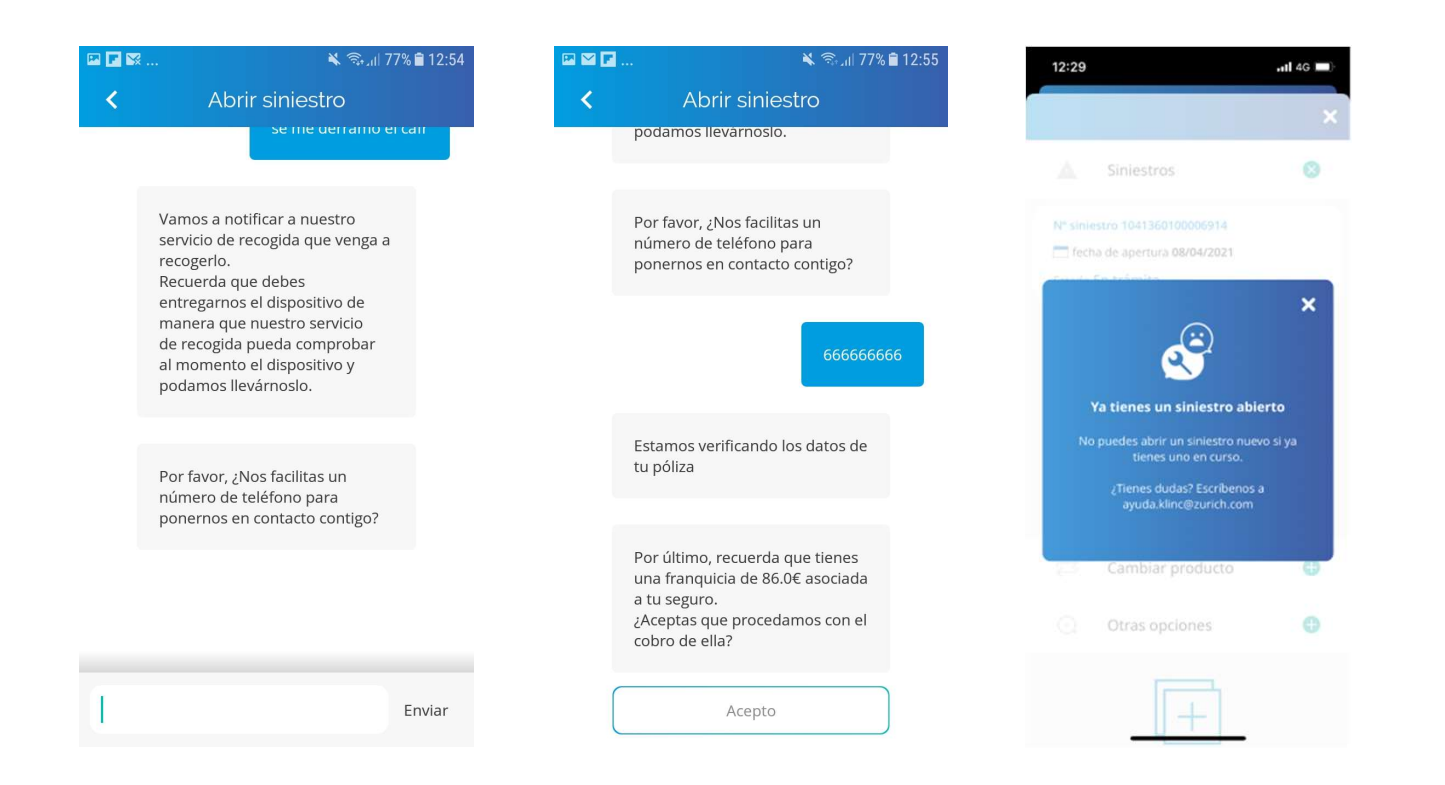

#### 9. Cambiar de producto

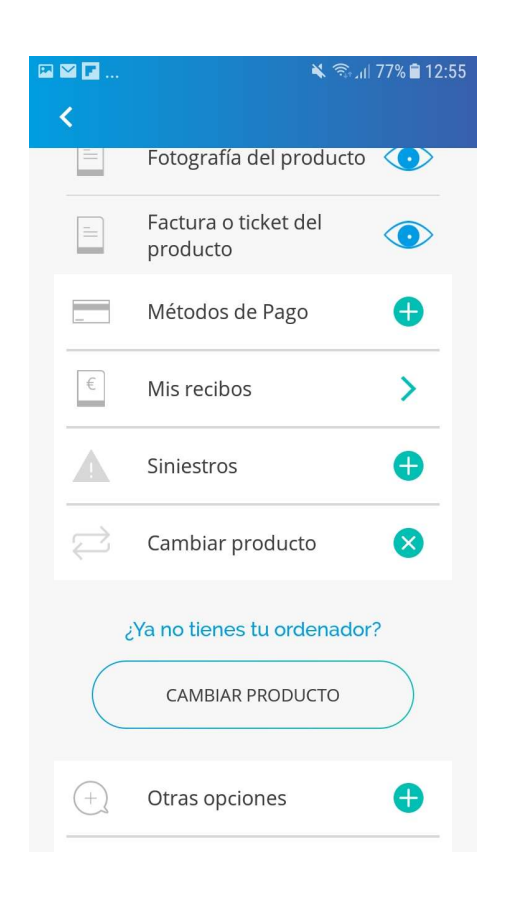

Con la opción "Cambiar de producto", el usuario puede realizar un cambio de objeto en la póliza.

Esto puede ser necesario cuando el usuario tiene otro dispositivo que le interese proteger bajo la póliza actual.

En este caso, el usuario primero elegirá el nuevo dispositivo a través del catálogo y, a continuación, confirmará la substitución del objeto anterior, por este nuevo, en la póliza.

#### 10. Otras opciones

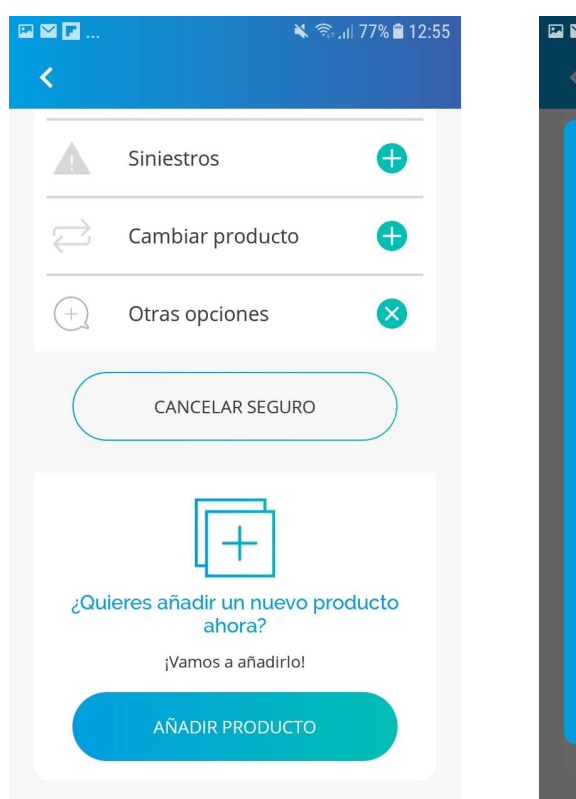

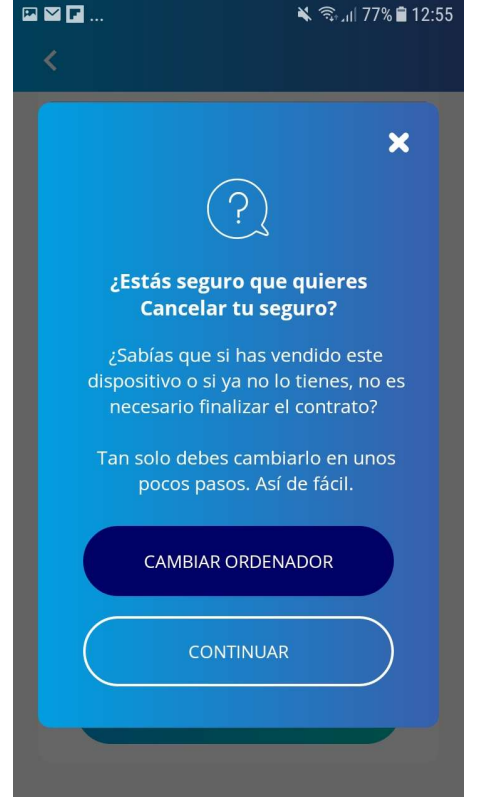

Si el usuario pulsa la opción "Otras opciones", el usuario puede realizar una cancelación del contrato de póliza.

Si cancela durante los primeros 30 días tras la emisión de la póliza, la póliza sin anula como si nunca hubiera tenido efecto. Pasados esos 30 días, la póliza se anula al próximo vencimiento.

También se le recuerda al usuario que, si lo que realmente necesita es cambiar el objeto de la póliza, puede hacerlo pulsando la opción de cambio de dispositivo.

# 11. Añadir producto (1/8)

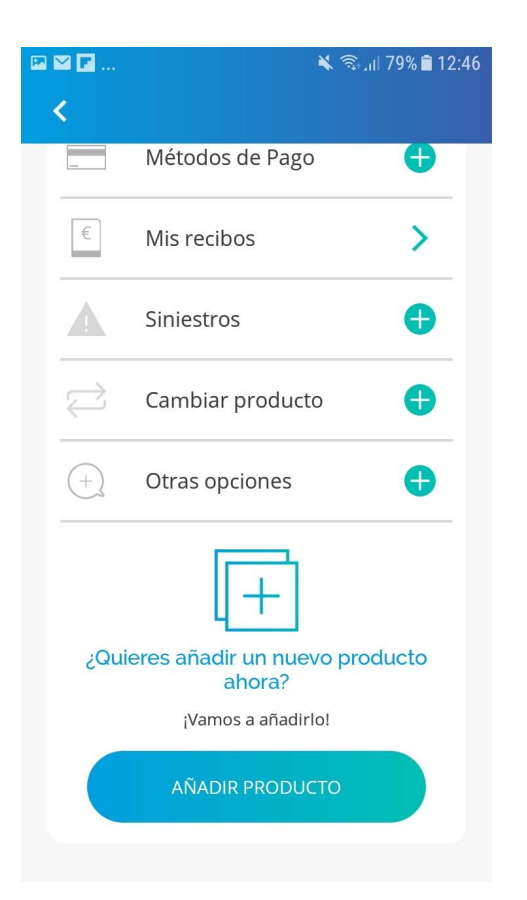

Finalmente, con la opción de "Añadir producto", el usuario podrá proteger otro dispositivo con un nuevo contrato de póliza.

## 11. Añadir producto (2/8)

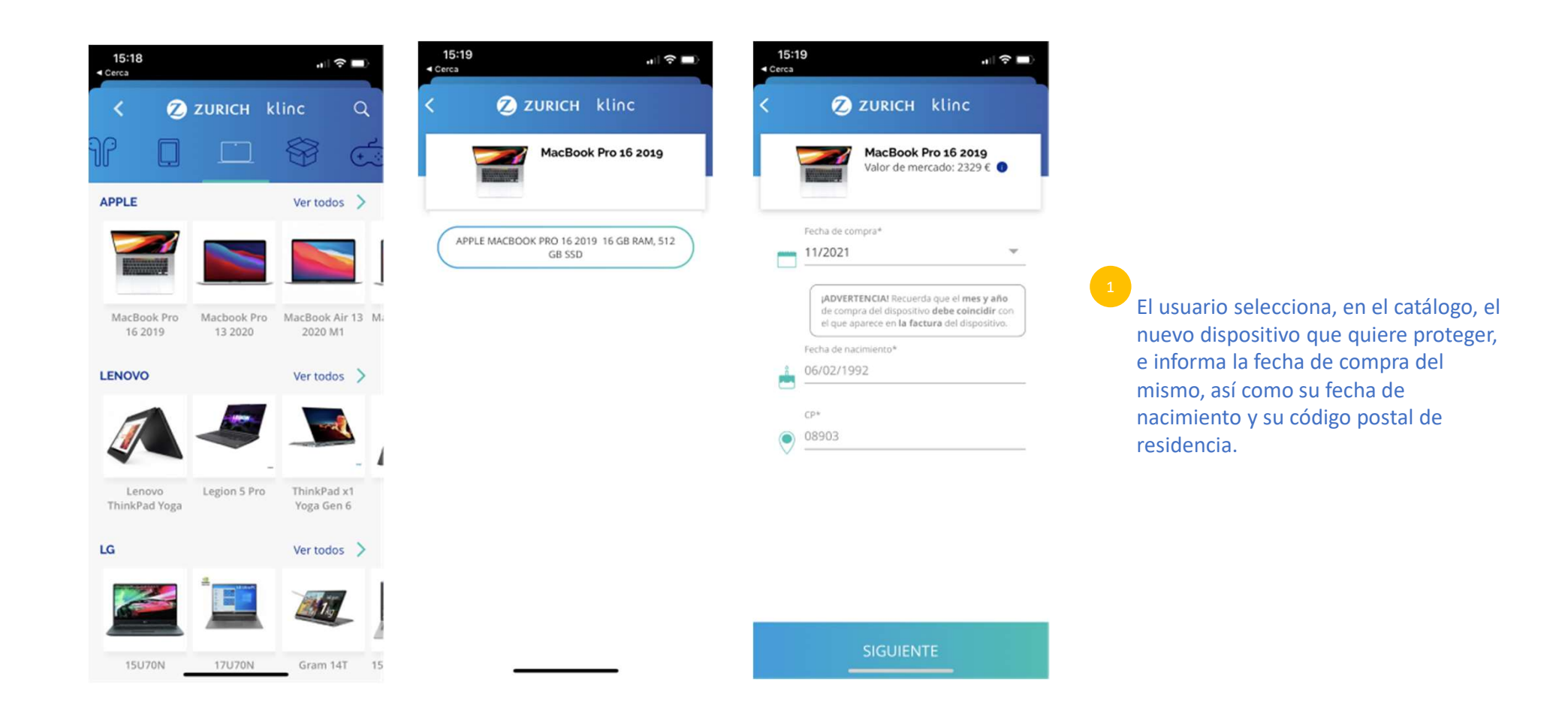

# 11. Añadir producto (3/8)

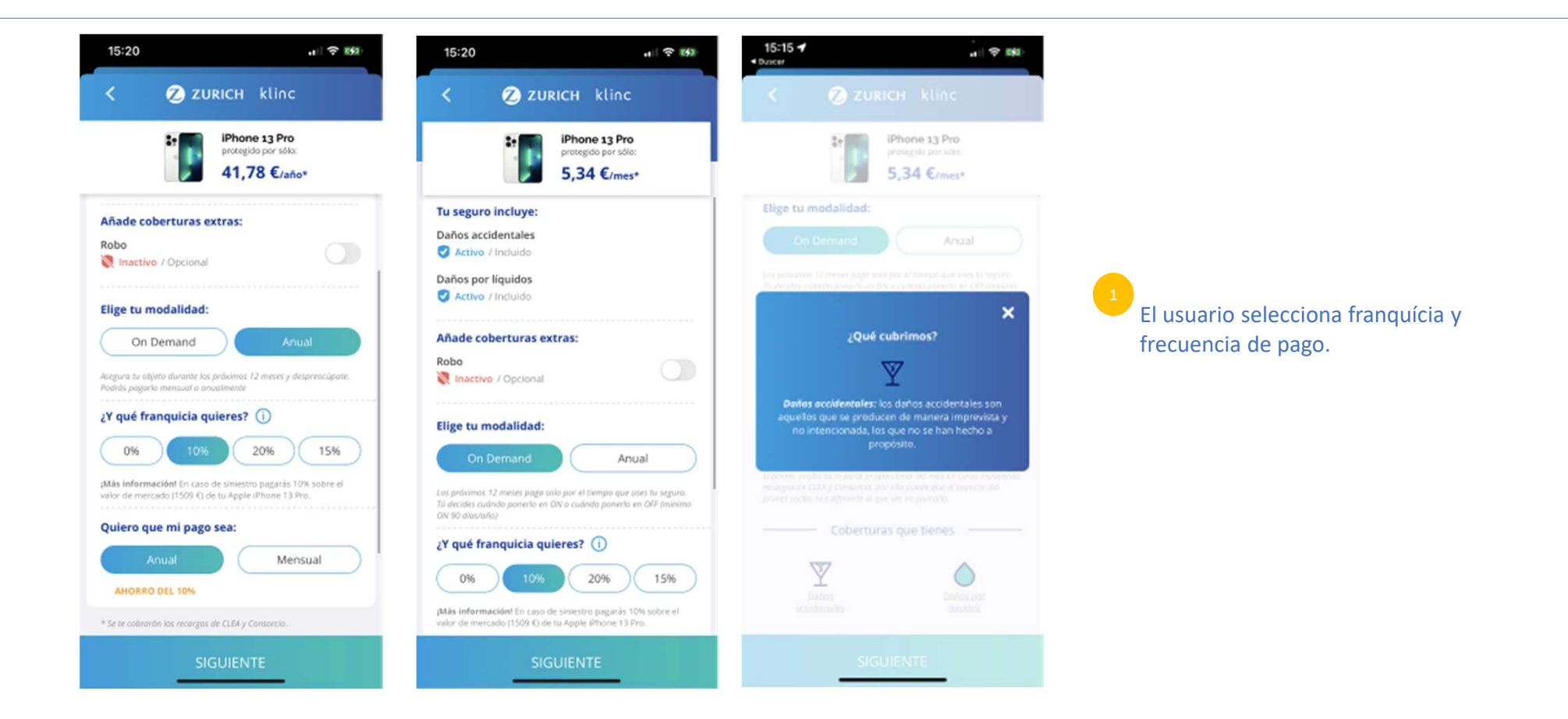

#### 11. Añadir producto (4/8)

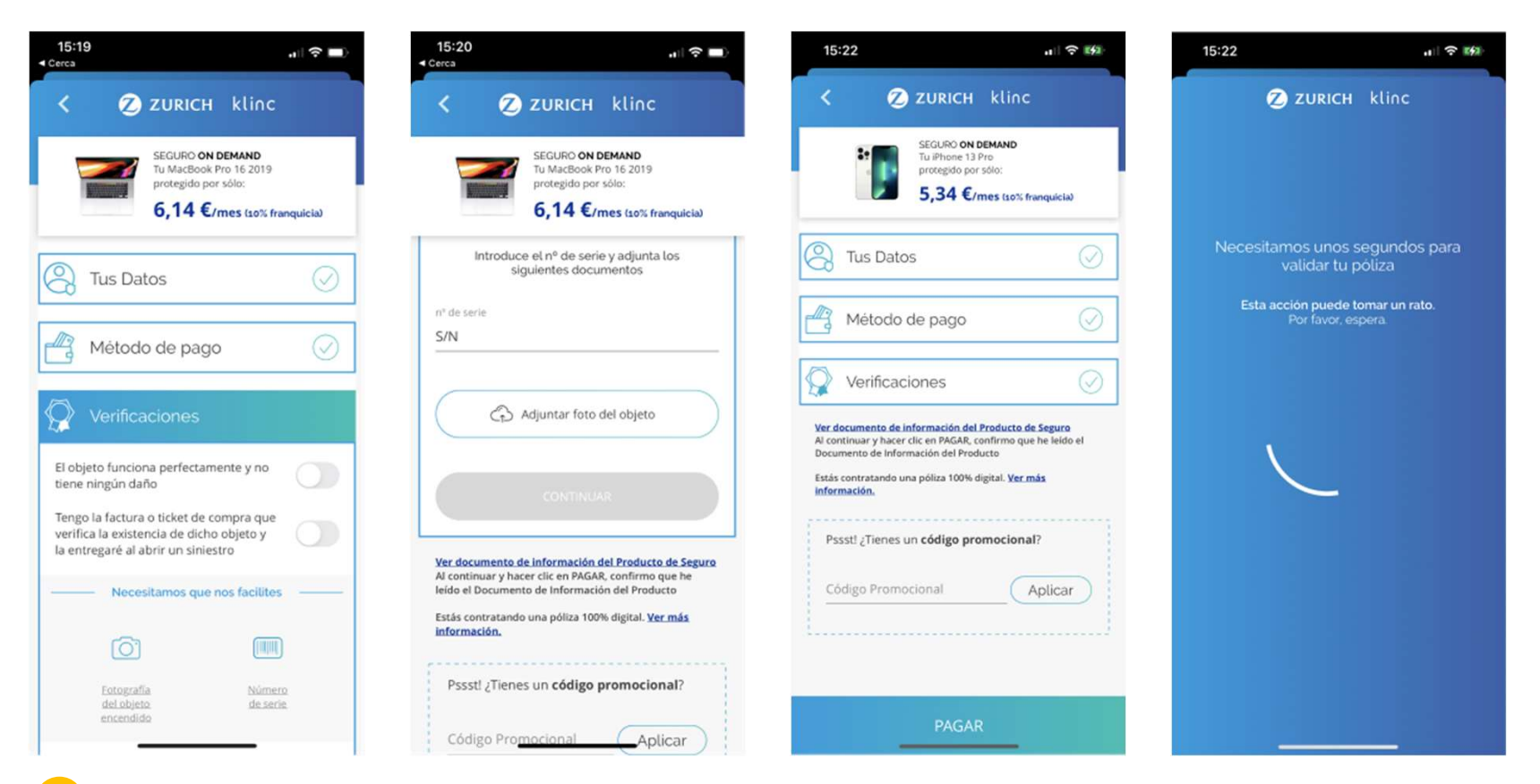

1

El usuario cumplimenta las verificaciones que le solicita la App, informa el número de serie y adjunta la foto del objeto.

#### 11. Añadir producto (5/8)

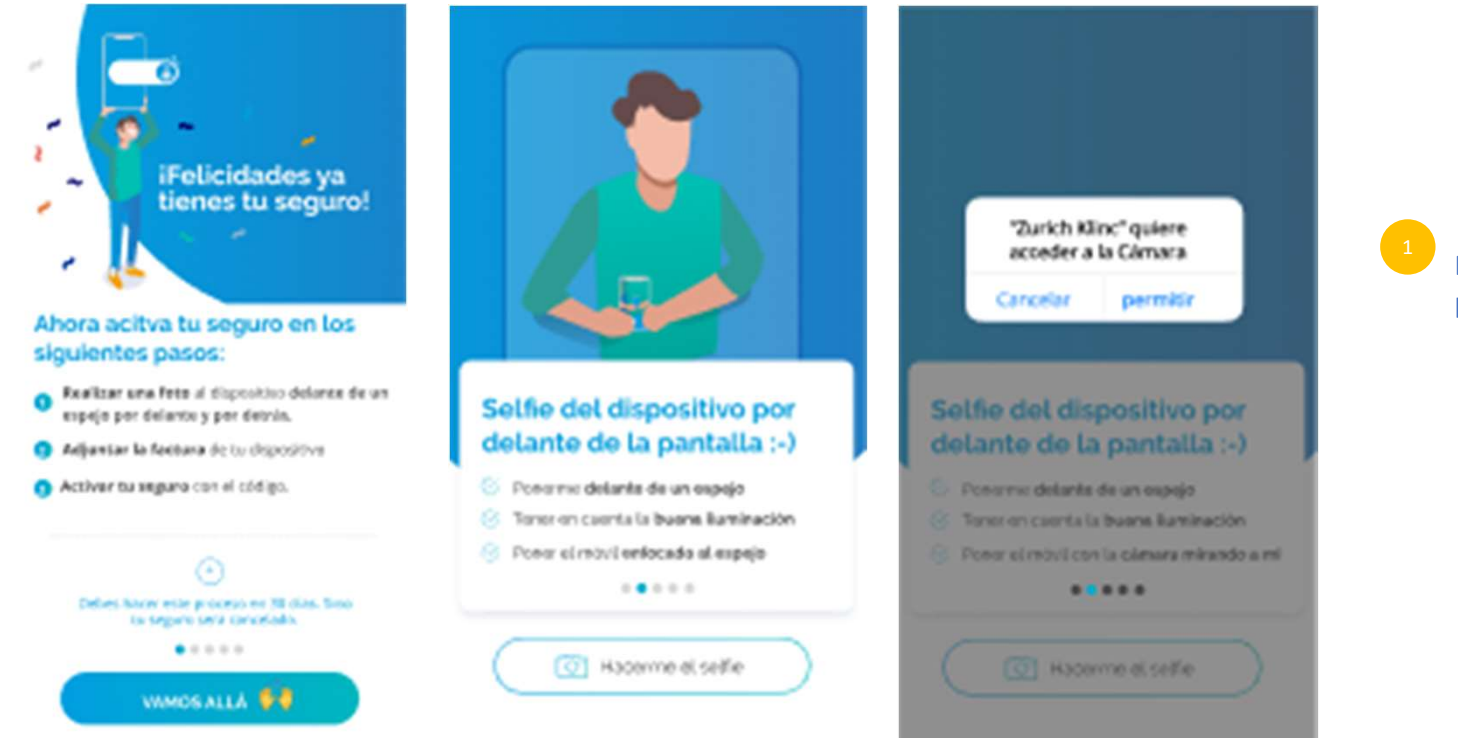

El usuario sigue, a partir de aquí, los pasos necesarios para activar la póliza.

# 11. Añadir producto (6/8)

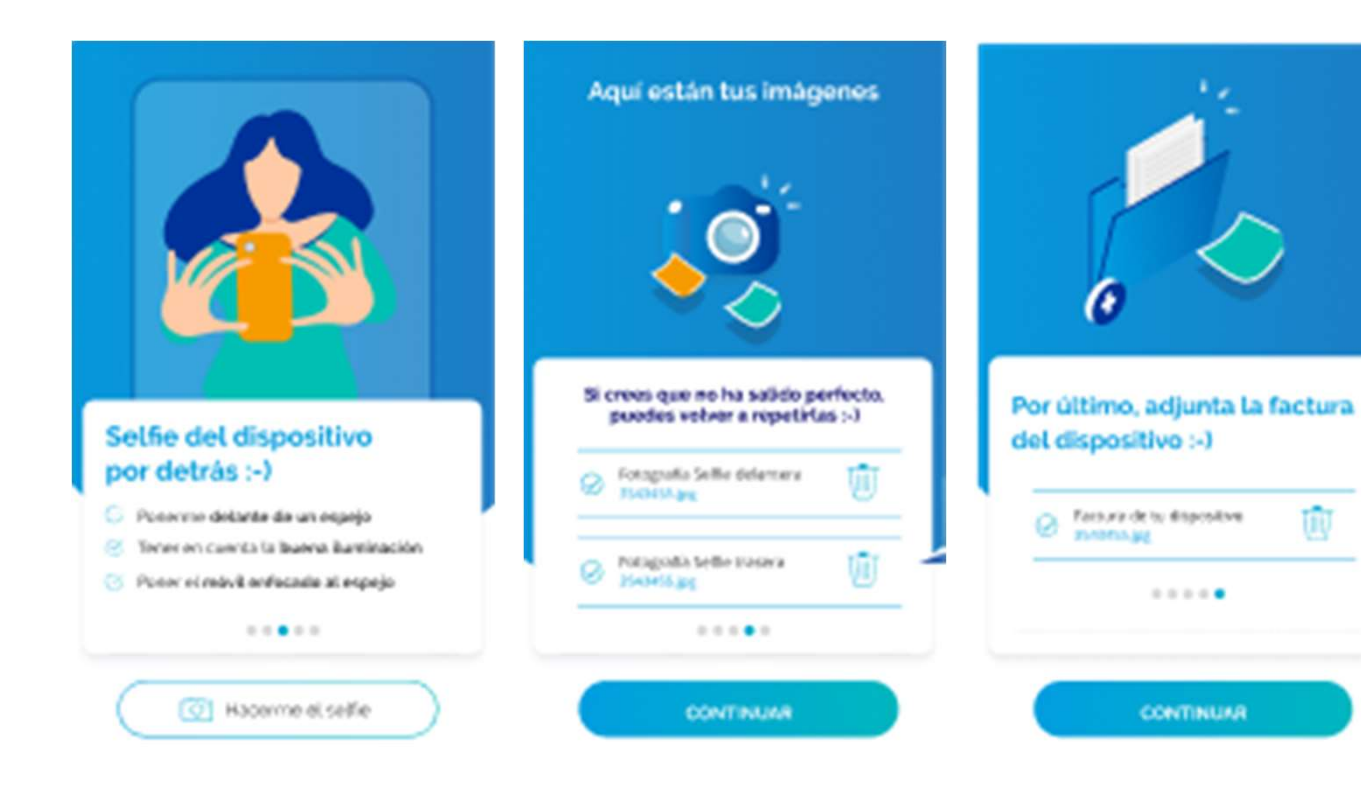

El usuario sube las fotos que le requiere la App, y adjunta la factura del dispositivo.

1

## 11. Añadir producto (7/8)

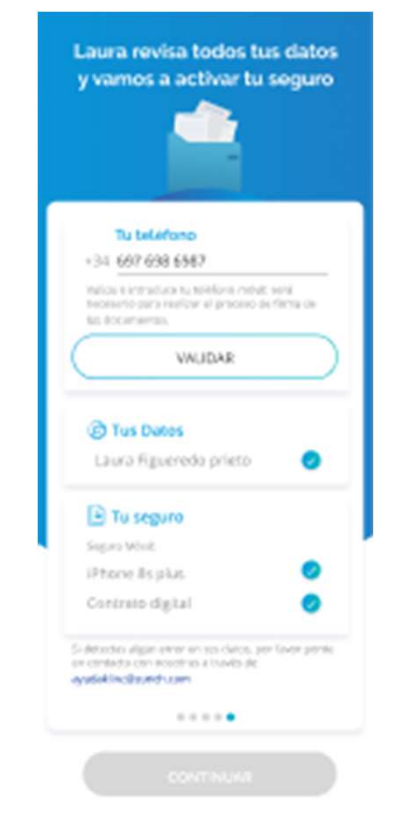

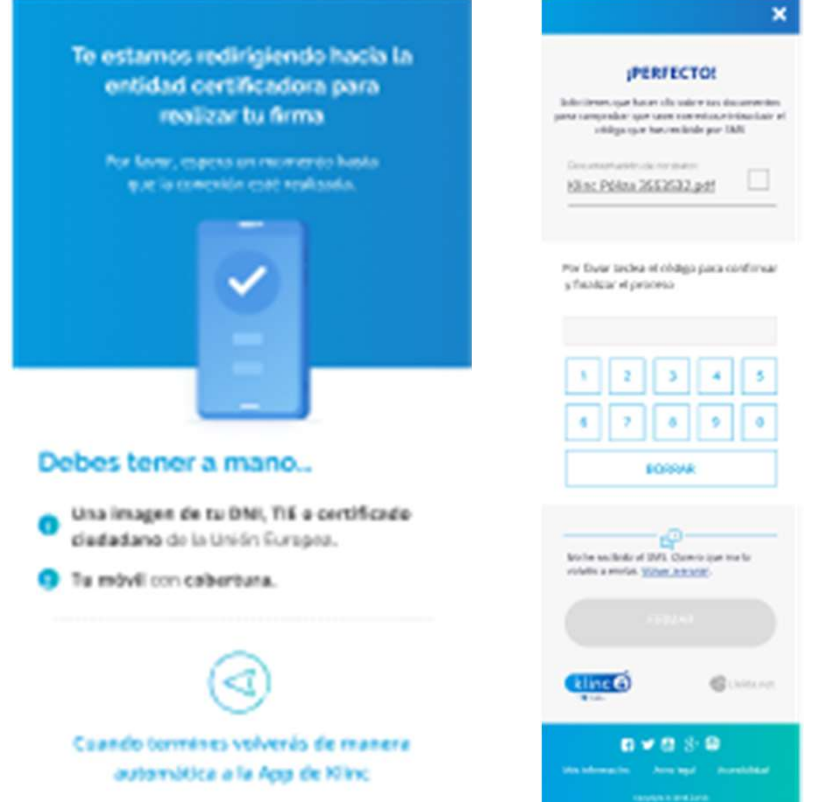

La aplicación envía un PIN al móvil del usuario, que será empleado para la firma de la póliza.

# 11. Añadir producto (8/8)

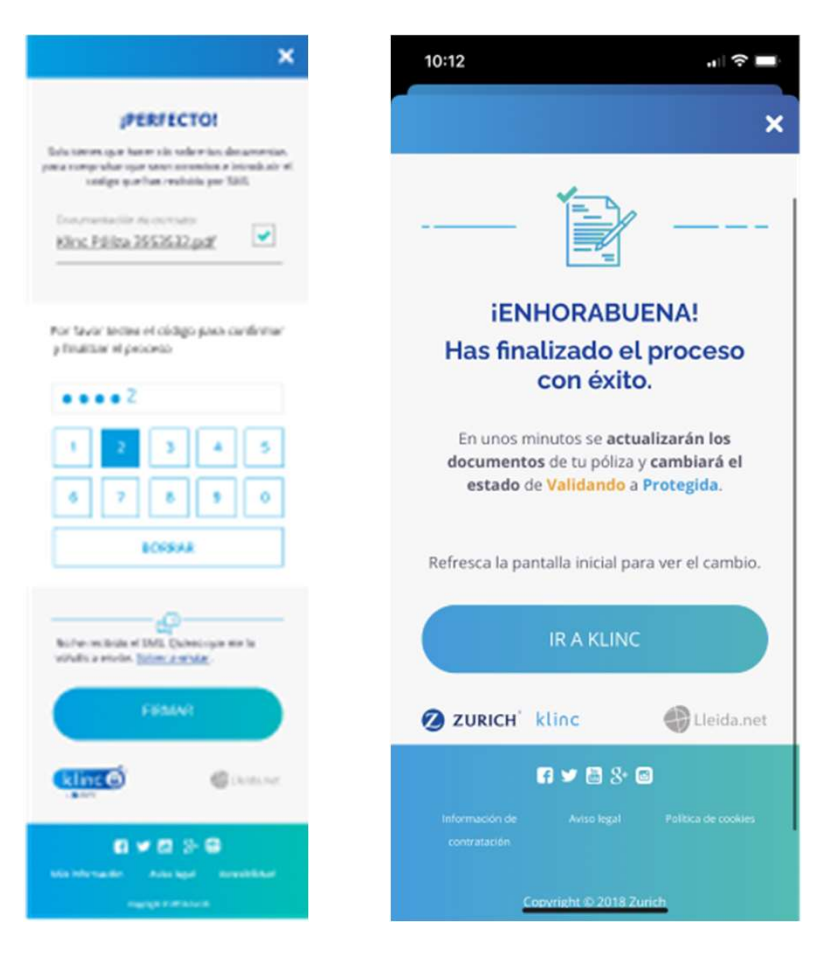

El usuario informa el PIN que ha recibido en su móvil y, a partir de aquí, la póliza se firma, finalizando de esta manera el proceso de contratación.

1